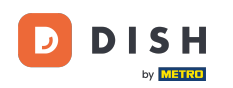

Welcome to the DISH POS app. In this tutorial, we show you how to adjust the view of the menu and order screen.

| ≡ DISHPOS HD | Video Demo English | FACILITIES  | OPEN ORDERS |                    |    | ¢ |
|--------------|--------------------|-------------|-------------|--------------------|----|---|
| Restaurant   | Terrace            | Direct Sale | E-Commerce  | Enter table number |    |   |
| 2 seats      |                    |             |             |                    |    |   |
|              |                    |             |             |                    |    |   |
|              |                    |             |             |                    |    |   |
|              |                    |             |             |                    |    |   |
|              |                    |             |             | 7                  | 8  | 9 |
|              |                    |             |             | 4                  | 5  | 6 |
|              |                    |             |             | 1                  | 2  | 3 |
|              |                    |             |             | o                  | 00 | с |
|              |                    |             |             |                    |    |   |
|              |                    |             |             |                    | ок |   |
|              |                    |             |             |                    |    |   |
|              |                    |             |             |                    |    |   |
|              |                    |             |             |                    |    |   |

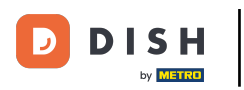

# First, open the menu.

| E DISHPOS HD | Video Demo English | FACILITIES  | OPEN ORDERS |             |        | ¢ |
|--------------|--------------------|-------------|-------------|-------------|--------|---|
| Restaurant   | Terrace            | Direct Sale | E-Commerce  | Enter table | number |   |
| 2 seats      |                    |             |             |             |        |   |
|              |                    |             |             |             |        |   |
|              |                    |             |             |             |        |   |
|              |                    |             |             |             |        |   |
|              |                    |             |             | 7           | 8      | 9 |
|              |                    |             |             | 4           | 5      | 6 |
|              |                    |             |             | 1           | 2      | 3 |
|              |                    |             |             | 0           | 00     | с |
|              |                    |             |             |             |        |   |
|              |                    |             |             |             | ок     |   |
|              |                    |             |             |             |        |   |
|              |                    |             |             |             |        |   |
|              |                    |             |             |             |        |   |

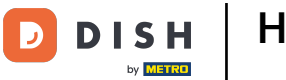

## • Then go to Settings.

| 0        |                         | English AREA OPEN ORDER | RS CUSTOMER ACCOUNTS |                     | ¢ |
|----------|-------------------------|-------------------------|----------------------|---------------------|---|
|          |                         | Direct Sale             | E-Commerce           | Terrace<br>80 seats |   |
| Supp     | port User               |                         |                      |                     |   |
| <u> </u> | Payment terminal        |                         |                      |                     |   |
| ?        | Unexpected payments     |                         |                      |                     |   |
| ଟ        | Dish Support            |                         |                      |                     |   |
| Ä        | Self-service status     |                         |                      |                     |   |
| ÷        | Disable ticket printing |                         |                      |                     |   |
| ф        | Reprint/Reopen order    |                         |                      |                     |   |
| Ø        | Settings                |                         |                      |                     |   |
| Ð        | Logout                  |                         |                      |                     |   |

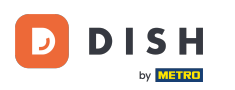

## • Now navigate to Menu and Order Screen by tapping on it.

| ← @ Settings                |
|-----------------------------|
| Appearance<br>Theme<br>Dark |
| Display Orientation         |
| Login Settings              |
| Facilities screen           |
| Menu and Order Screen       |
| Stock screen                |
| Payment screen              |
| Miscellaneous               |
| Input settings              |
| Hardware settings           |
| Debug mode, more error info |
| About DISH POS<br>1.20.1    |

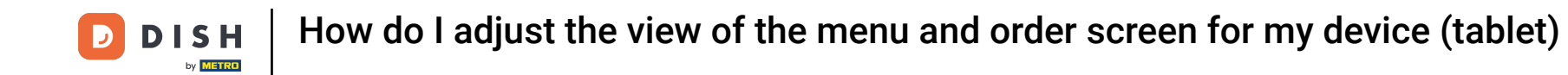

• To adjust the font size of the product items, move the corresponding control either to the left to reduce the size or to the right to increase it.

| ← ② Menu and Order Screen                    |             |
|----------------------------------------------|-------------|
| Product items font size                      | - 16        |
| Product presentation<br>2 lines              |             |
| Order big font size                          | - 18        |
| Order small font size                        | <b>-</b> 14 |
| Menu layout<br>Tablet                        |             |
| Max number of columns                        | 2           |
| Calculator buttons height<br>Small           |             |
| Auto expand payment keyboard                 |             |
| Default expansion of menu functions<br>1 Row |             |

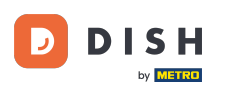

• By tapping on Product presentation, you can adjust the number of lines that are used when a product is displayed.

| ← ② Menu and Order Screen                    |            |  |  |  |
|----------------------------------------------|------------|--|--|--|
| Product items font size                      |            |  |  |  |
|                                              | 10         |  |  |  |
| Product presentation<br>2 lines              |            |  |  |  |
| Order big font size                          |            |  |  |  |
|                                              | <b>1</b> 8 |  |  |  |
| Order small font size                        | - 14       |  |  |  |
| Menu layout<br>Tablet                        |            |  |  |  |
| Max number of columns                        | 2          |  |  |  |
| Calculator buttons height Small              |            |  |  |  |
| Auto expand payment keyboard                 |            |  |  |  |
| Default expansion of menu functions<br>1 Row |            |  |  |  |

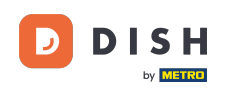

| ←                                   |                                      |    |  |  |
|-------------------------------------|--------------------------------------|----|--|--|
| Product items font size             |                                      |    |  |  |
| Product presentation<br>2 lines     |                                      |    |  |  |
| Order big font size                 |                                      |    |  |  |
| Order small font size               | Product presentation       O 1 lines | 14 |  |  |
| <b>Menu layout</b><br>Tablet        | 2 lines CANCEL OK                    |    |  |  |
| Max number of columns               |                                      |    |  |  |
| Calculator buttons height<br>Small  |                                      |    |  |  |
| Auto expand payment keyboard        |                                      |    |  |  |
| Default expansion of menu functions |                                      |    |  |  |

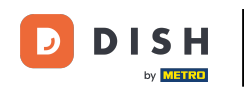

• To adjust the font size of big orders, move the corresponding control either to the left to reduce the size or to the right to increase it.

| ← 🛞 Menu and Order Screen                    |             |
|----------------------------------------------|-------------|
| Product items font size                      | - 16        |
| Product presentation<br>2 lines              |             |
| Order big font size                          | - 18        |
| Order small font size                        | <b>-</b> 14 |
| Menu layout<br>Tablet                        |             |
| Max number of columns                        | _ 2         |
| Calculator buttons height<br>Small           |             |
| Auto expand payment keyboard                 |             |
| Default expansion of menu functions<br>1 Row |             |

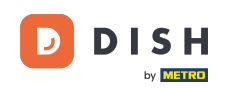

• The same goes for the font size of small orders, move the corresponding control either to the left to reduce the size or to the right to increase it.

| ← Ø Menu and Order Screen                    |             |  |  |
|----------------------------------------------|-------------|--|--|
| Product items font size                      |             |  |  |
|                                              |             |  |  |
| Product presentation 2 lines                 |             |  |  |
| Order big font size                          |             |  |  |
| •                                            | <b>1</b> 8  |  |  |
| Order small font size                        | <b>-</b> 14 |  |  |
| Menu layout<br>Tablet                        |             |  |  |
| Max number of columns                        |             |  |  |
|                                              | 2           |  |  |
| Calculator buttons height<br>Small           |             |  |  |
| Auto expand payment keyboard                 |             |  |  |
| Default expansion of menu functions<br>1 Row |             |  |  |

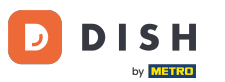

### By tapping on Menu layout, you can adjust the layout to a tablet or phone layout.

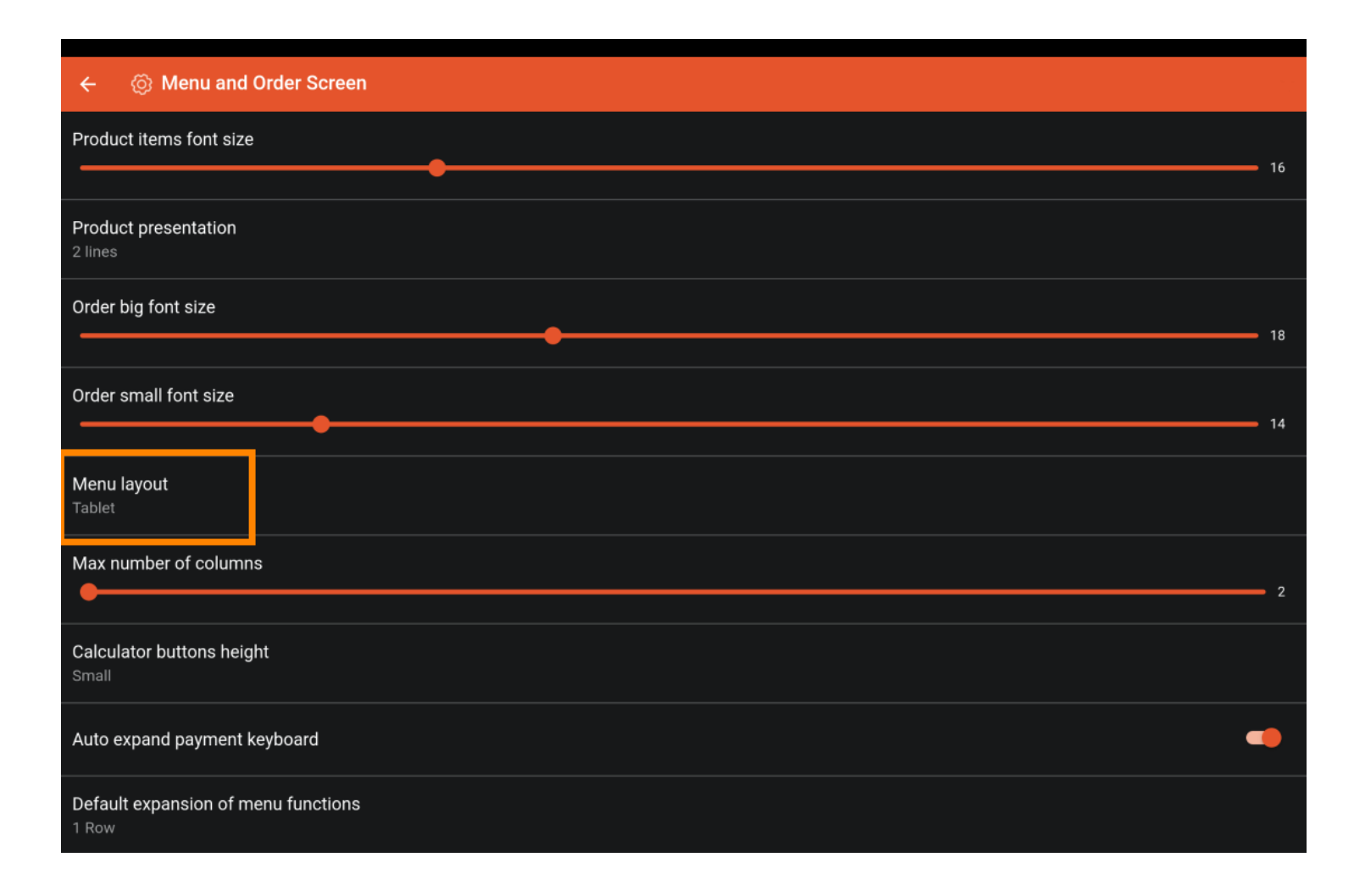

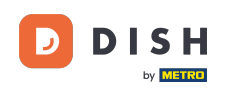

| ← ③ Menu and Order Screen                   |             |  |  |  |
|---------------------------------------------|-------------|--|--|--|
| Product items font size                     |             |  |  |  |
|                                             |             |  |  |  |
| Product presentation<br>2 lines             |             |  |  |  |
| Order big font size                         |             |  |  |  |
|                                             | •           |  |  |  |
| Order small font size                       | Menu layout |  |  |  |
|                                             | O Phone     |  |  |  |
| Menu layout                                 | Tablet      |  |  |  |
| Tablet                                      | CANCEL OK   |  |  |  |
| Max number of columns                       |             |  |  |  |
|                                             |             |  |  |  |
| Calculator buttons height<br>Small          |             |  |  |  |
| Auto expand payment keyboard                |             |  |  |  |
| Default expansion of menu function<br>1 Row | ons         |  |  |  |

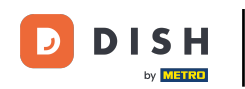

• To adjust the maximum number of columns, move the corresponding control either to the left to reduce the size or to the right to increase it.

| ← ② Menu and Order Screen                    |             |
|----------------------------------------------|-------------|
| Product items font size                      | 16          |
|                                              |             |
| Product presentation<br>2 lines              |             |
| Order big font size                          |             |
|                                              | - 18        |
| Order small font size                        | <b>-</b> 14 |
| Menu layout<br>Tablet                        |             |
| Max number of columns                        |             |
|                                              | - 2         |
| Calculator buttons height<br>Small           |             |
| Auto expand payment keyboard                 |             |
| Default expansion of menu functions<br>1 Row |             |

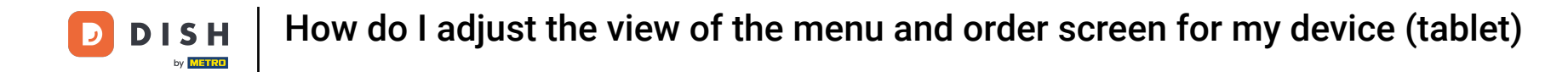

By tapping on Calculator buttons height, you can select a height for those buttons out of three options.

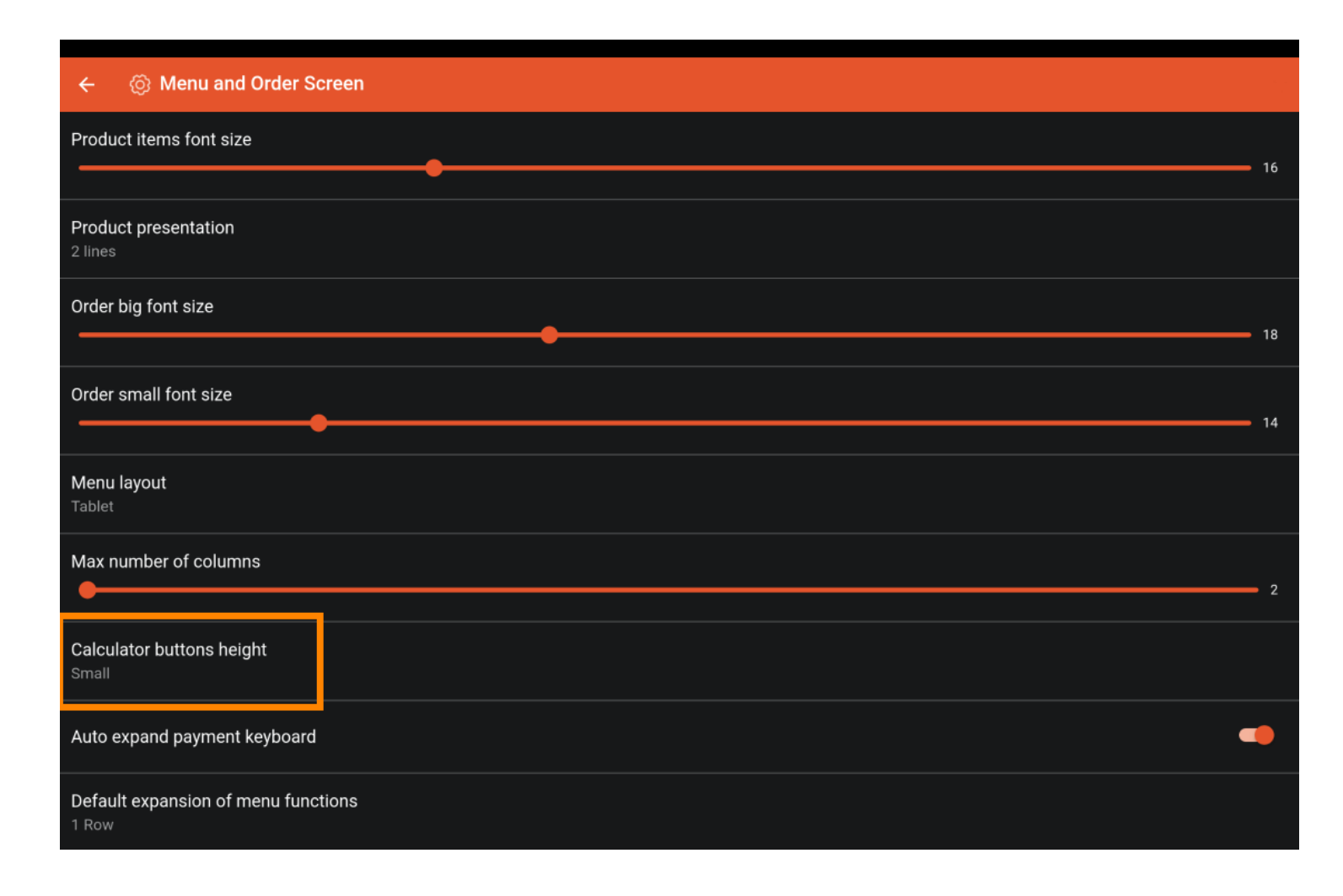

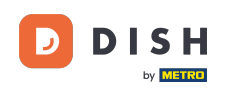

| ← ⑥ Menu and Order Screen           |                                                  |    |  |  |
|-------------------------------------|--------------------------------------------------|----|--|--|
| Product items font size             |                                                  |    |  |  |
| Product presentation 2 lines        |                                                  |    |  |  |
| Order big font size                 |                                                  | 10 |  |  |
| Order small font size               | Calculator buttons height           Image: Small | 14 |  |  |
| <b>Menu layout</b><br>Tablet        | O Medium O Large                                 |    |  |  |
| Max number of columns               | CANCEL OK                                        | 2  |  |  |
| Calculator buttons height<br>Small  |                                                  |    |  |  |
| Auto expand payment keyboard        |                                                  |    |  |  |
| Default expansion of menu functions |                                                  |    |  |  |

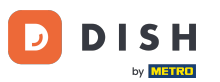

To enable or disable that the payment keyboard expands automatically, use the corresponding slider.

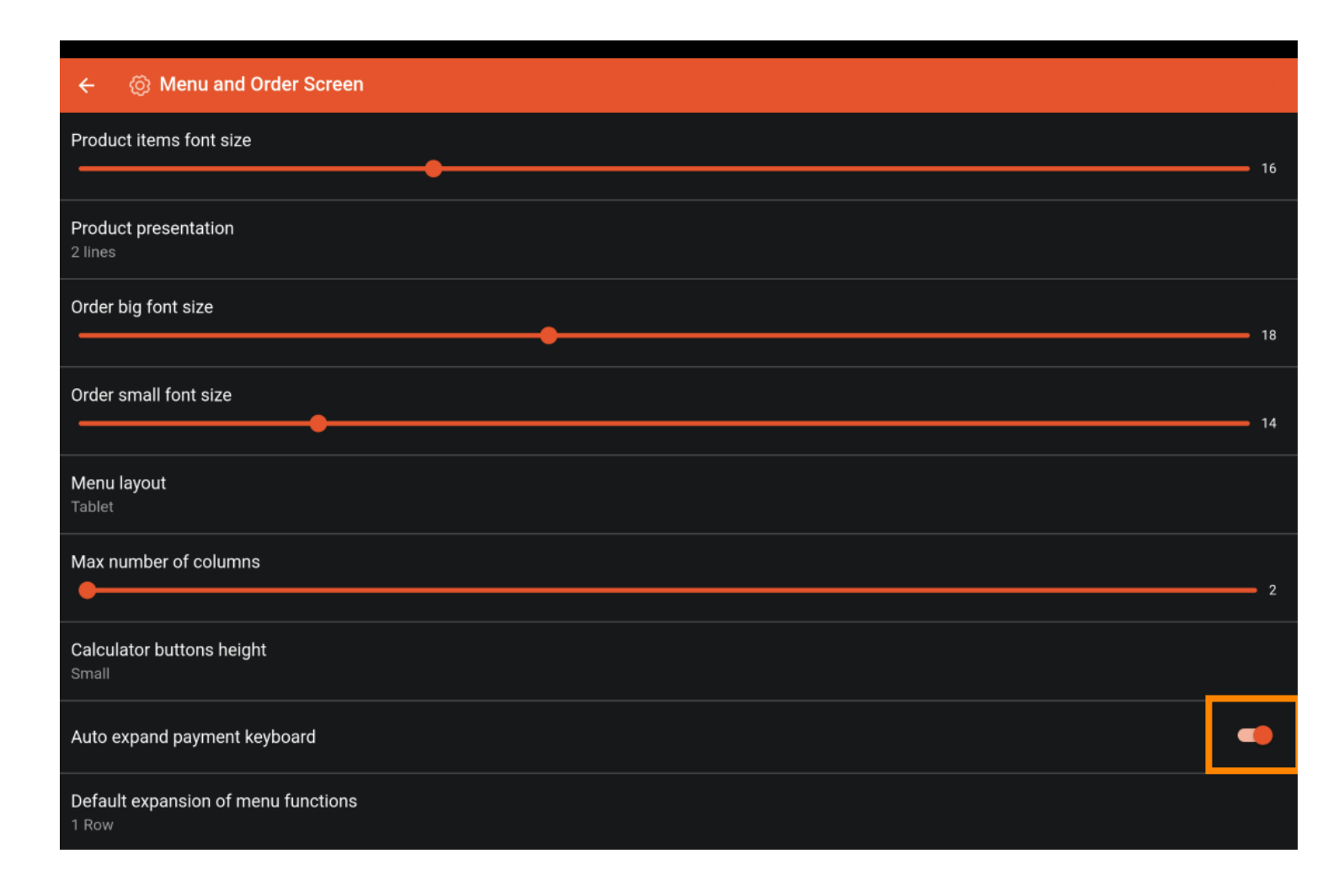

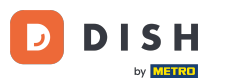

By tapping on Default expansion of menu functions, you can adjust how many rows are going to be expanded for the menu functions by default.

| ← ⊗ Menu and Order Screen                    |    |
|----------------------------------------------|----|
| Product items font size                      | 16 |
|                                              | 10 |
| Product presentation<br>2 lines              |    |
| Order big font size                          |    |
| •                                            | 18 |
| Order small font size                        |    |
|                                              | 14 |
| Menu layout<br>Tablet                        |    |
| Max number of columns                        |    |
|                                              | 2  |
| Calculator buttons height<br>Small           |    |
| Auto expand payment keyboard                 |    |
| Default expansion of menu functions<br>1 Row |    |

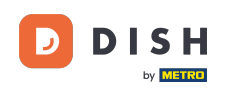

| ← ା ରେ Menu and Order Scr          | een                                 |    |  |  |
|------------------------------------|-------------------------------------|----|--|--|
|                                    |                                     |    |  |  |
| Product items font size            |                                     |    |  |  |
| Product presentation<br>2 lines    |                                     |    |  |  |
| Order big font size                |                                     |    |  |  |
|                                    | Default expansion of menu functions | 18 |  |  |
| Order small font size              | O Collapsed                         |    |  |  |
|                                    | ◎ 1 Row                             | 14 |  |  |
| Menu layout                        | O 2 Row                             |    |  |  |
|                                    | O 3 Row                             |    |  |  |
| Max number of columns              | CANCEL OK                           | 2  |  |  |
|                                    |                                     |    |  |  |
| Calculator buttons height<br>Small |                                     |    |  |  |
| Auto expand payment keyboard       |                                     | •  |  |  |
| Default expansion of menu function | ons                                 |    |  |  |

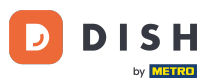

• By tapping on Show after set delivery, you can adjust if there is going to be a dialogue displayed after setting the delivery time.

| ← 🛞 Menu and Order Screen                    |
|----------------------------------------------|
| Order big font size                          |
| 18                                           |
| Order small font size                        |
| 14                                           |
| Menu layout<br>Tablet                        |
| Max number of columns                        |
| 2                                            |
| Calculator buttons height<br>Small           |
| Auto expand payment keyboard                 |
| Default expansion of menu functions<br>1 Row |
| Show after set delivery time                 |
|                                              |
| Product images                               |
| Enable product images                        |

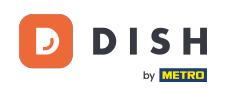

| ← 💮 Menu and Order Sci                    | reen                                                                                                    |    |
|-------------------------------------------|----------------------------------------------------------------------------------------------------|----|
| Order big font size                       |                                                                                                    |    |
| Order small font size                     |                                                                                                    |    |
| Menu layout<br>Tablet                     |                                                                                                    |    |
| Max number of columns                     | Show after set delivery time         O Order description dialog         O Select customer dialog         Nothing | 2  |
| Auto expand payment keyboard              | CANCEL OK                                                                                                    | •  |
| Default expansion of menu functi<br>1 Row | ons                                                                                                    |    |
| Show after set delivery time<br>Nothing   |                                                                                                    |    |
| Product images<br>Enable product images   |                                                                                                    | •• |

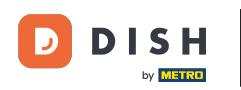

## • To enable or disable product images, use the corresponding slider.

| ← ② Menu and Order Screen           |              |
|-------------------------------------|--------------|
| Order big font size                 |              |
|                                     | <b>——</b> 18 |
| Order small font size               |              |
| ••                                  | 14           |
|                                     |              |
| Menu layout<br>Tablet               |              |
|                                     |              |
| Max number of columns               |              |
|                                     | 2            |
| Calculator buttons height           |              |
| Small                               |              |
|                                     |              |
| Auto expand payment keyboard        |              |
| Default expansion of menu functions |              |
| 1 Row                               |              |
| Show after set delivery time        |              |
| Nothing                             |              |
| Product images                      |              |
|                                     |              |
| Enable product images               |              |

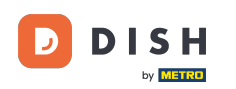

1 That's it. You completed the tutorial and now know how to adjust the view of the menu and order screen.

| ← Ø Menu and Order Screen                    |             |
|----------------------------------------------|-------------|
| Order big font size                          | 18          |
| Order small font size                        |             |
|                                              | <b>-</b> 14 |
| Menu layout<br>Tablet                        |             |
| Max number of columns                        | - 2         |
| Calculator buttons height<br>Small           |             |
| Auto expand payment keyboard                 |             |
| Default expansion of menu functions<br>1 Row |             |
| Show after set delivery time<br>Nothing      |             |
| Product images                               |             |
| Enable product images                        |             |

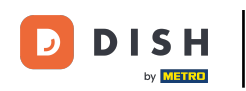

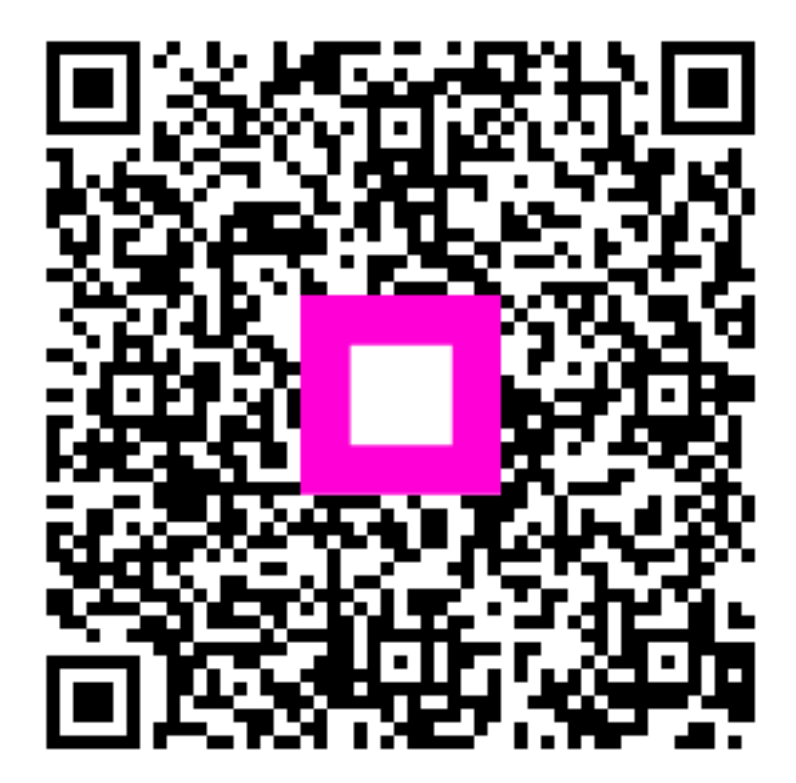

Scan to go to the interactive player